# Торговый автомат KV-10 Быстрый старт

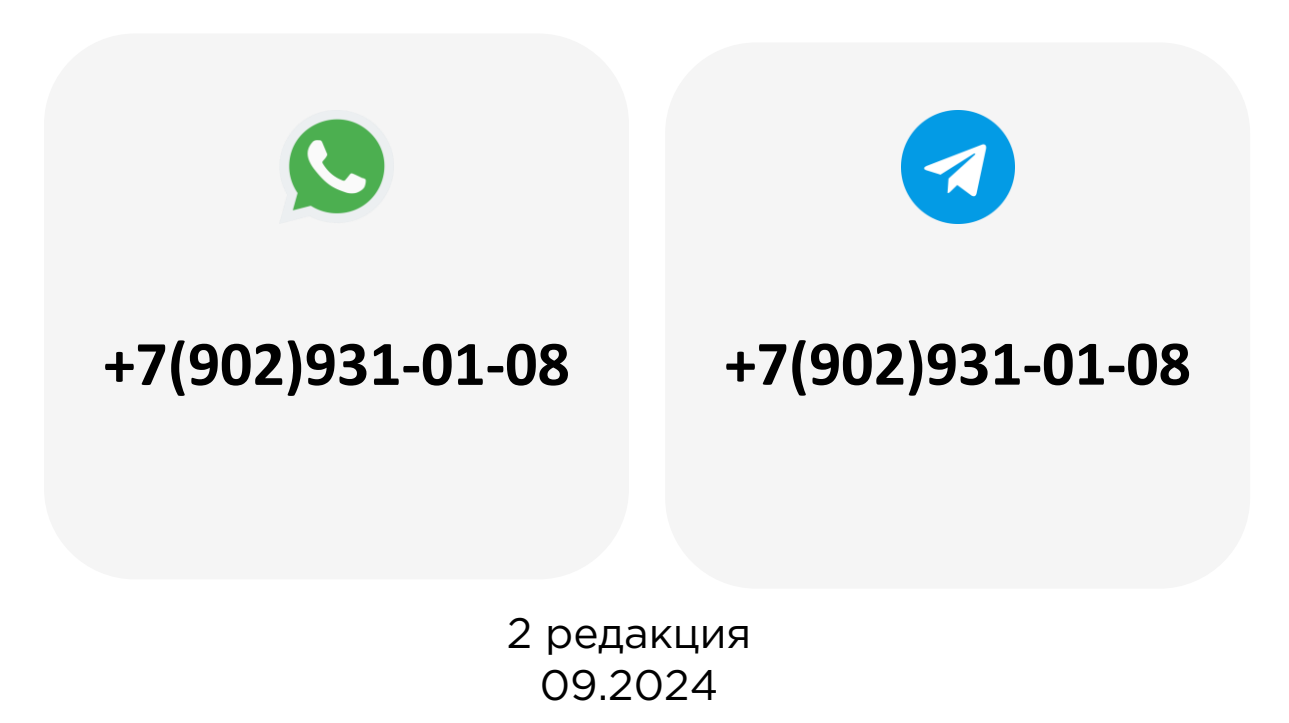

# Содержание

| 1.  | Используемые термины и сокращения |
|-----|-----------------------------------|
| 2.  | Функциональные кнопки4            |
| 3.  | Варианты меню ТА 5                |
| 4.  | Указание загрузки6                |
| 5.  | Объединение ячеек9                |
| 6.  | Настройка холодильного агрегата   |
| 7.  | Докрутка спирали11                |
| 8.  | Датчик выдачи                     |
| 9.  | Блокировка спирали17              |
| 10. | Указание десятичной точки         |
| 11. | Загрузка монет                    |
| 12. | Настройка цен                     |
| 13. | Сброс ошибок                      |
| 14. | Проверка прокрутки спиралей       |

### Используемые термины и сокращения

- УПА управляющая плата автомата
- ТА торговый автомат
- КП купюроприёмник
- МП монетоприёмник
- ПС платежная система

На УПА есть 4 функциональные кнопки, расположенные на правой стенке корпуса:

- 1. Белая (Reset) кнопка перезагрузки ТА
- 2. Зеленая (Full Load) кнопка полной загрузки
- 3. Желтая (Service Mode) кнопка меню
- 4. Красная (Function) кнопка функций

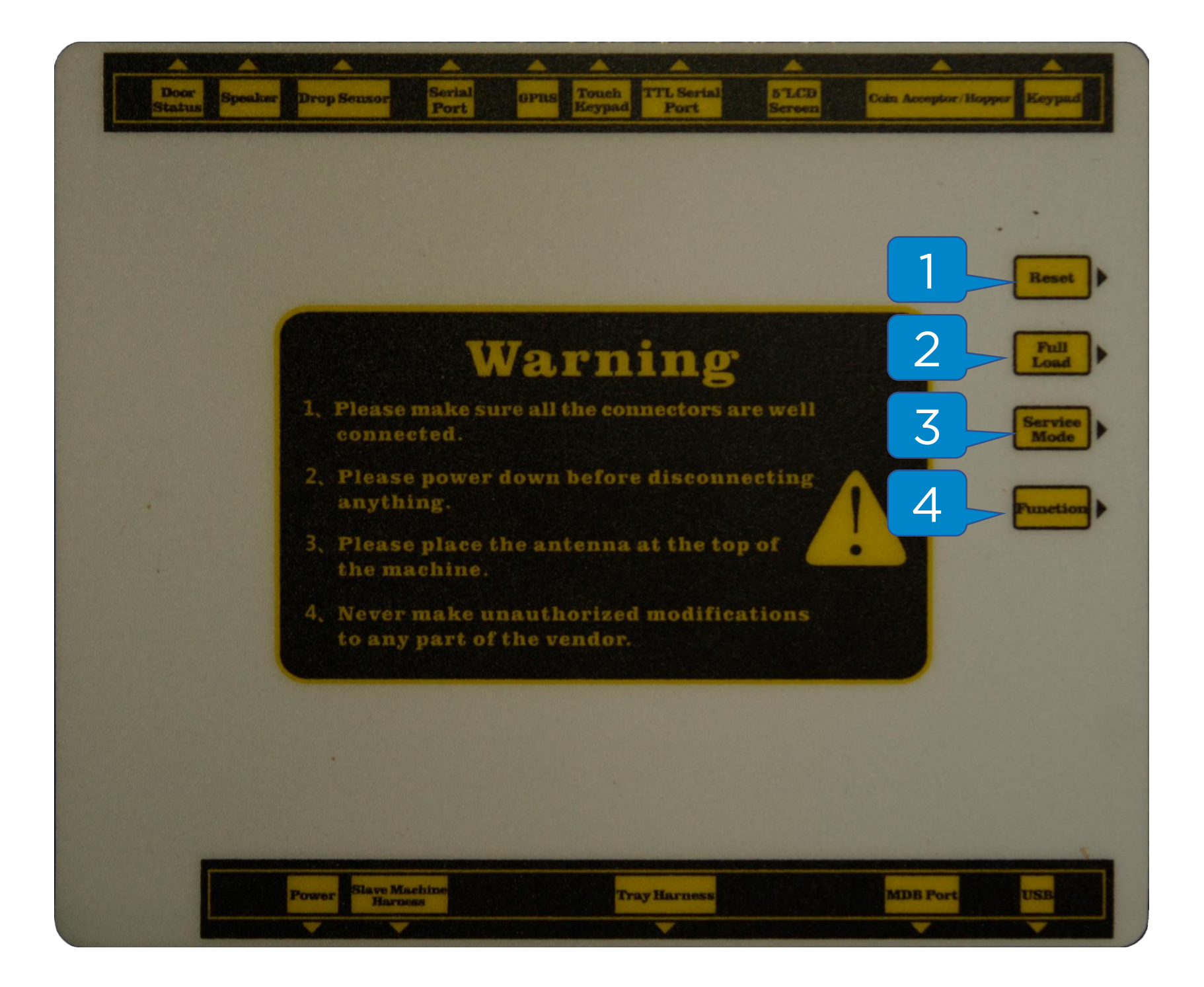

В ТА есть 2 меню настройки – меню оператора **(8888888)** и техническое меню **(125808521)**.

Вход в меню: нажать на кнопку «Меню» (желтого цвета) и ввести код на цифровой клавиатуре.

| Enter Menu Security Code |     |
|--------------------------|-----|
| Password                 | -   |
| Confirm Ret              | urn |
|                          |     |

Для навигации по меню используются кнопки на цифровой клавиатуре ТА:

- Кнопка 2 переход вверх
- Кнопка 8 переход вниз
- Кнопка 4 переход влево
- Кнопка 6 переход вправо
- Кнопка Exit выход из меню/отменить
- Кнопка Enter вход в меню/подтвердить

После загрузки товара в ячейки необходимо передать ТА информацию о количестве товара в наличии.

**Частичная загрузка:** зайти в меню оператора **(888888)** и в разделе General -> Inventory Setting выбрать один из пунктов:

- 1. Individual Selection при загрузке товара в определенную ячейку
- 2. For Entire Tray при загрузке товара в определенную полку
- 3. For Entire Machine при загрузке в весь ТА

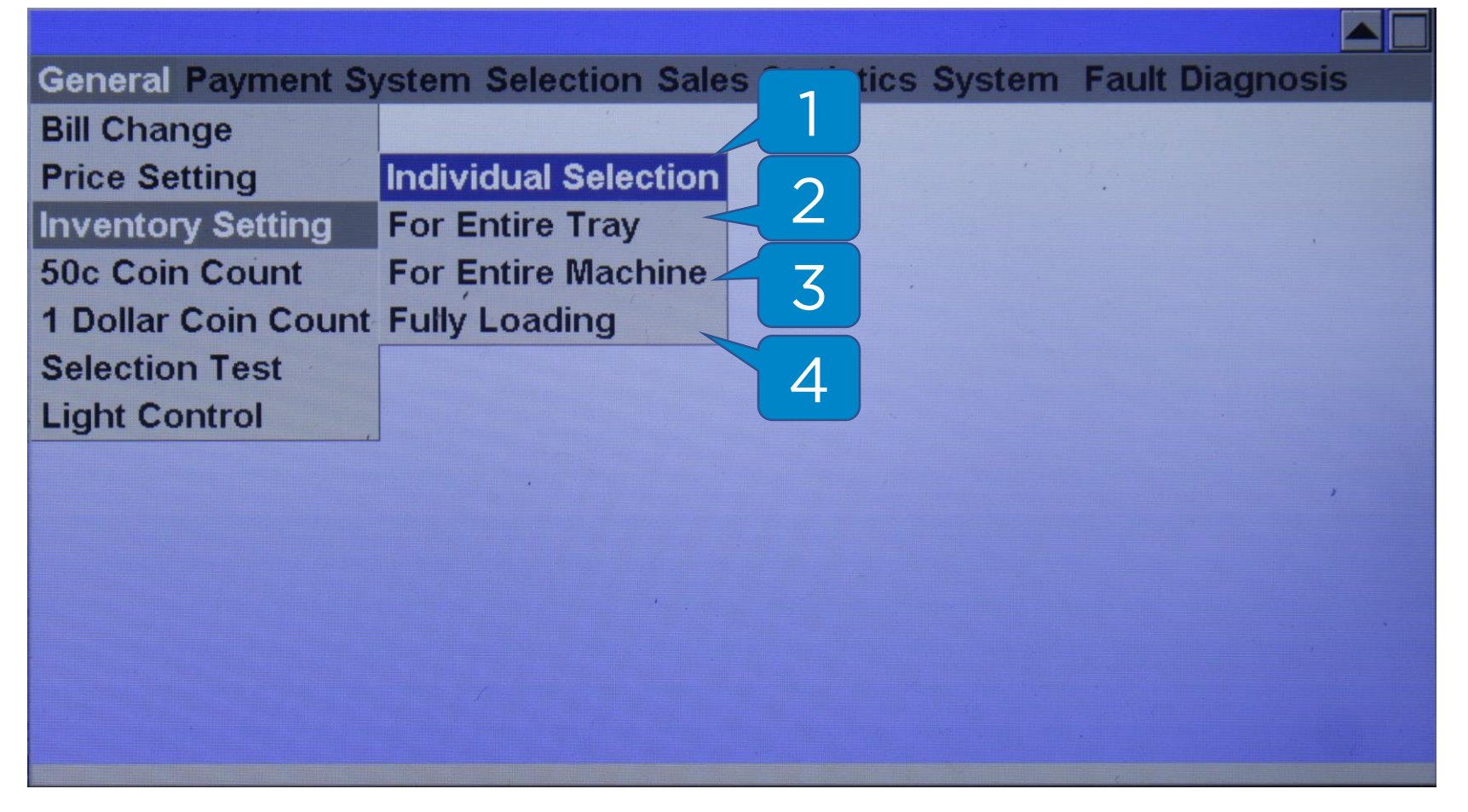

Полная загрузка: нажать кнопку «Загрузка» (зеленого цвета) на УПА, затем нажать Enter на цифровой клавиатуре.

Пункт **«Fully Loading» ( 4 )** в разделе General -> Inventory setting дублирует функционал кнопки на плате TA.

### Указание загрузки - индивидуальные

| <b>General Payment System Selection Sales Sta</b>                     | atistics System Fault Diagnosis |
|-----------------------------------------------------------------------|---------------------------------|
| Selection Inventory Setti<br>Selection Number<br>Inventory<br>Confirm | ing<br>1<br>2<br>Return         |

#### **General -> Inventory setting -> Individual Selection**

- 1. Selection Number номер линии загружаемой ячейки
- 2. Inventory количество единиц товара в наличии

### Указание загрузки - полка

#### **General -> Inventory setting -> For Entire Tray**

- 1. Tray номер полки, нумерация начинается с О
- 2. Inventory количество единиц товара в наличии

## Объединение ячеек

| <b>Payment System</b> | Selection System Fault Diagnosis Lift System |  |
|-----------------------|----------------------------------------------|--|
|                       |                                              |  |
|                       | Selection Coupling Set                       |  |
|                       | Selection Number                             |  |
|                       | Coupling(1No 2two,3 three)                   |  |
|                       | Confirm                                      |  |
|                       |                                              |  |
|                       |                                              |  |
|                       |                                              |  |
|                       |                                              |  |

В ТА есть возможность объединять несколько ячеек в одну для размещения крупных товаров.

Объединение ячеек: зайти в техническое меню (125808521) и в разделе Selection -> Selection Coupling указать стартовую ячейку (1) и количество объединенных ячеек (2).

- 1. Selection Number номер стартовой ячейки
- 2. Coupling количество ячеек для объединения

Расшифровка значений в поле **Coupling**:

1 - объединение ячеек не используется

2 - объедение стартовой и последующей ячейки (слева направо)

3 - значение не используется

## Настройка холодильного агрегата

| <b>General Payment</b> | System Selection Sa                                                                       | les Statistics System | Fault Diagnosis |
|------------------------|-------------------------------------------------------------------------------------------|-----------------------|-----------------|
|                        | Temperature Control<br>Working Mode<br>Temperature Contro<br>Confirm<br>Connecting Failed | Return                |                 |
|                        |                                                                                           |                       |                 |
|                        |                                                                                           |                       |                 |

Настройка режима работы холодильного агрегата: в меню оператора (888888) зайти в раздел System -> Temperature Controller Setting.

- 1. Refrigeration Mode режим охлаждения
- 2. Heating Mode режим нагрева
- 3. Constant Temperature автоматический режим
- 4. Close выключить агрегат

Значение необходимой температуры указывается в поле **Temperature Control ( 5 ).** 

## Докрутка спиралей

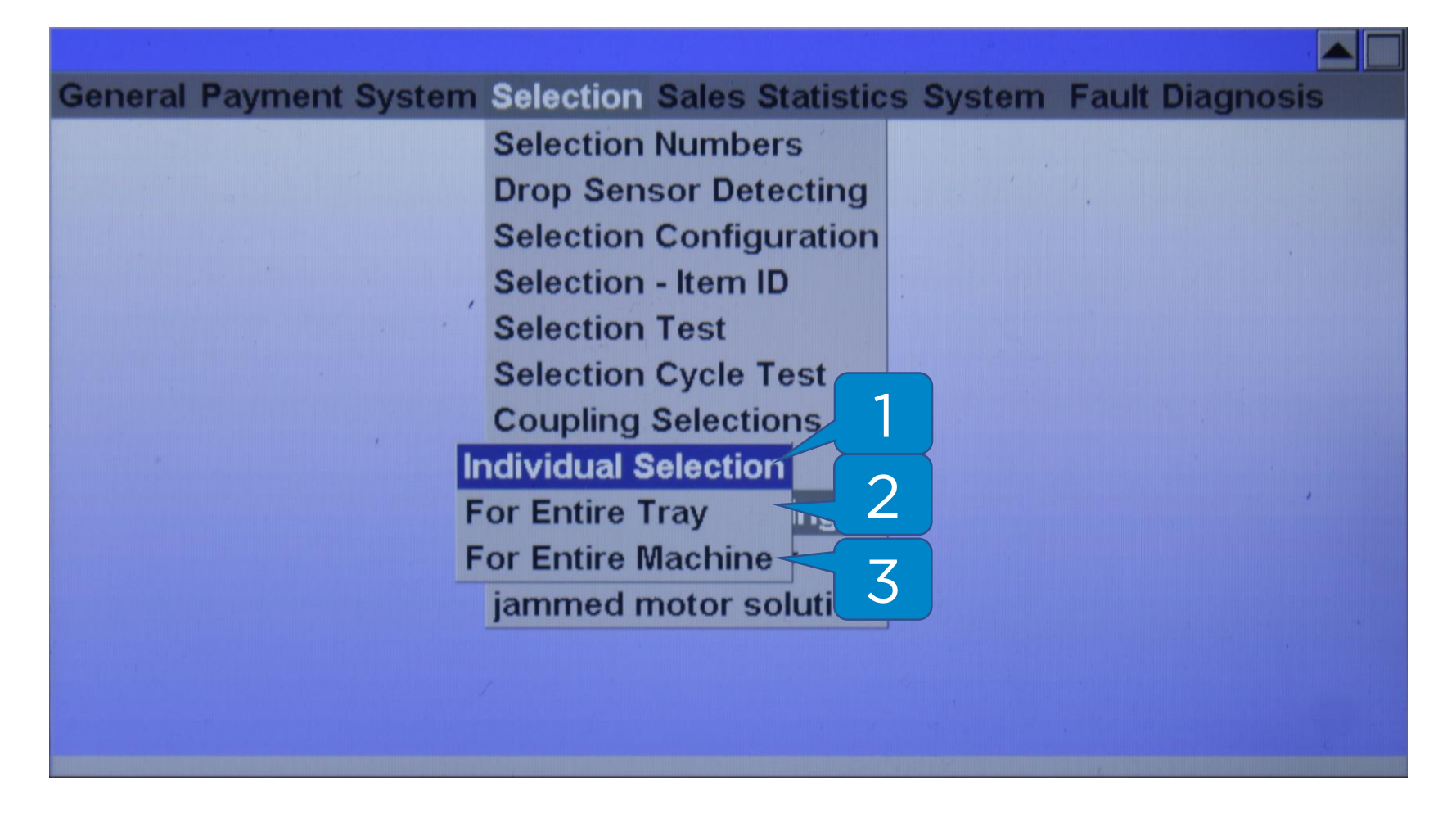

В меню оператора **(8888888)** в разделе Selection -> Extra 1/4 turn setting настраивается **докрутка спирали на 1/4** оборота при невыдаче товара.

- 1. Individual Selection докрутка отдельных спиралей
- 2. For Entire Tray докрутка спиралей во всей полке
- 3. For Entire Machine докрутка всех спиралей в ТА

## Докрутка спиралей - индивидуальные

#### Selection -> Extra 1/4 turn setting -> Individual Selection

- 1. Sclt номер ячейки
- 2. Enable докрутка включена
- 3. Close докрутка выключена

## Докрутка спиралей - полка

|                            |                                                          | ] |
|----------------------------|----------------------------------------------------------|---|
| <b>General Payment Sys</b> | stem Selection Sales Statistics System Fault Diagnosis   |   |
|                            | Extra 1/4 turn setting<br>Tray(0-99)<br>Enabled 2 Enable |   |
|                            | Confirm Return                                           |   |
|                            | layer-num is scl_front 2 number                          |   |

#### Selection -> Extra 1/4 turn setting -> For Entire Tray

- 1. Tray номер полки, нумерация начинается с О
- 2. Enable докрутка включена
- 3. Close докрутка выключена

| <b>General Payment System</b> | Selection Sales Stat        | 1   | System | Fault Diagnos                    | sis                                   |
|-------------------------------|-----------------------------|-----|--------|----------------------------------|---------------------------------------|
| F                             | or Entire Tray s            | 2   |        |                                  |                                       |
| F                             | or Entire Machine           |     | . '    | 1.                               |                                       |
|                               | Selection Configurati       | ion |        |                                  |                                       |
|                               | Selection - Item ID         |     |        |                                  |                                       |
|                               | Selection Test              |     |        |                                  |                                       |
|                               | <b>Selection Cycle Test</b> |     |        |                                  |                                       |
|                               | <b>Coupling Selections</b>  |     |        |                                  |                                       |
|                               | Belt Detection Set          |     |        |                                  |                                       |
|                               | Extra 1/4 turn setting      |     |        |                                  | '                                     |
|                               | Selection Capacity          |     |        |                                  |                                       |
|                               | jammed motor soluti         | on  |        |                                  |                                       |
|                               |                             |     |        |                                  |                                       |
|                               |                             |     |        |                                  |                                       |
|                               |                             |     |        |                                  | 4                                     |
|                               |                             |     |        | Contraction of the second second | 1 1 1 1 1 1 1 1 1 1 1 1 1 1 1 1 1 1 1 |

Датчик выдачи позволяет фиксировать падение товара в лоток, включается в меню оператора **(8888888)** в разделе Selection -> Drop Sensor Detecting:

- 1. For Entire Tray настройка датчика выдачи для отдельных полок
- 2. For Entire Machine настройка датчика выдачи для всего ТА

### Датчик выдачи - полки

| <b>General Payment Sys</b> | stem Selection Sale                          | es Statistics System      | Fault Diagnosis |
|----------------------------|----------------------------------------------|---------------------------|-----------------|
|                            | Drop Sensor Settin<br>Tray(0-99)<br>Enabled? | 1<br>Enable<br>Close<br>3 |                 |
|                            | Confirm                                      | Return                    |                 |
|                            |                                              |                           |                 |

#### Selection -> Drop Sensor Detecting -> For Entire Tray

- 1. Tray номер полки, нумерация начинается с О
- 2. Enable датчик выдачи включен
- 3. Close датчик выдачи включен

### Датчик выдачи - автомат

| <b>General Payment System</b> | m Selection Sales Statistics System Fault Diagnosis                    |
|-------------------------------|------------------------------------------------------------------------|
|                               | Drop Sensor Setting<br>Enabled? Enable<br>Close<br>2<br>Confirm Return |
|                               |                                                                        |

#### Selection -> Drop Sensor Detecting -> For Entire Machine

- 1. Enable датчик выдачи включен
- 2. Close датчик выдачи включен

### Блокировка спирали

| <b>General Payment System</b> | <b>Selection Sales Statistic</b> | s System | Fault Diagnos                                                                                                    | sis |
|-------------------------------|----------------------------------|----------|----------------------------------------------------------------------------------------------------|-----|
|                               | Selection Numbers                |          |                                                                                                    |     |
|                               | Drop Sensor Detecting            |          | 2.                                                                                                    |     |
|                               | Selection Configuration          |          |                                                                                                    |     |
| ·                             | Selection - Item ID              |          |                                                                                                    |     |
| · · ·                         | Selection Test                   |          |                                                                                                    |     |
|                               | Selection Cycle Test             |          |                                                                                                    |     |
|                               | Coupling Selections              |          |                                                                                                    |     |
|                               | Belt Detection Set               |          |                                                                                                    |     |
|                               | Extra 1/4 turn sett              |          |                                                                                                    | ,   |
| F                             | or Entire Tray                   |          |                                                                                                    |     |
| F                             | or Entire Machine                |          |                                                                                                    |     |
|                               |                                  |          |                                                                                                    |     |
|                               |                                  |          |                                                                                                    |     |
|                               |                                  |          |                                                                                                    |     |
|                               |                                  |          | e de la companya de la companya de la company |     |

В меню оператора **(8888888)** в разделе Selection -> Jammed motor solution настраивается **блокировка спирали при невыдаче товара**.

- 1. For Entire Tray настройка блокировки спиралей на отдельной полке
- 2. For Entire Machine настройка блокировки каждой спирали в ТА

### Блокировка спирали - полка

| <b>General Payment System S</b>        | Selection Sales Statistics System Fault Diagnosis                                                                                               | ; |
|----------------------------------------|----------------------------------------------------------------------------------------------------|---|
| jamme<br>Tr<br>Ja<br>Se<br>Se<br>So Tr | ed motor solution<br>ray(0-99)<br>ammed<br>bisable this selection<br>Continue service<br>Confirm<br>Return<br>election 021,<br>ray number is 02 |   |

#### Selection -> Jammed motor solution -> For Entire Tray

- 1. Tray номер полки, нумерация начинается с О
- **2.** Disable this selection отключение ячейки
- 3. Continue service не отключать ячейку

### Блокировка спирали - автомат

| <b>General Payment St</b> | ystem Selection | Sales Statistics System                    | m Fault Diagnosis |
|---------------------------|-----------------|--------------------------------------------|-------------------|
|                           | jammed motor s  | solution                                   |                   |
|                           | Jamm<br>Set     | Disable this selection<br>Continue service | 1                 |
|                           | Confirm         | Return                                     |                   |
|                           |                 |                                            |                   |

Selection -> Jammed motor solution -> For Entire Machine

- **1. Disable this selection** отключение ячейки
- 2. Continue service не отключать ячейку

## Указание десятичной точки

| Payment System Selection System Fault Diagnosis Lift Syste            | m |
|-----------------------------------------------------------------------|---|
| Set Digits         Digits       0 Digit         1 Digit       2 Digit |   |
| Confirm Return                                                        |   |
|                                                                       |   |

Подключение ПС без использования телеметрии KitVending требует подстройки десятичной точки.

**Указание десятичной точки**: в техническом меню (125808521) в разделе System -> Set Digits выставить требуемое значение десятичной точки.

### Загрузка монет

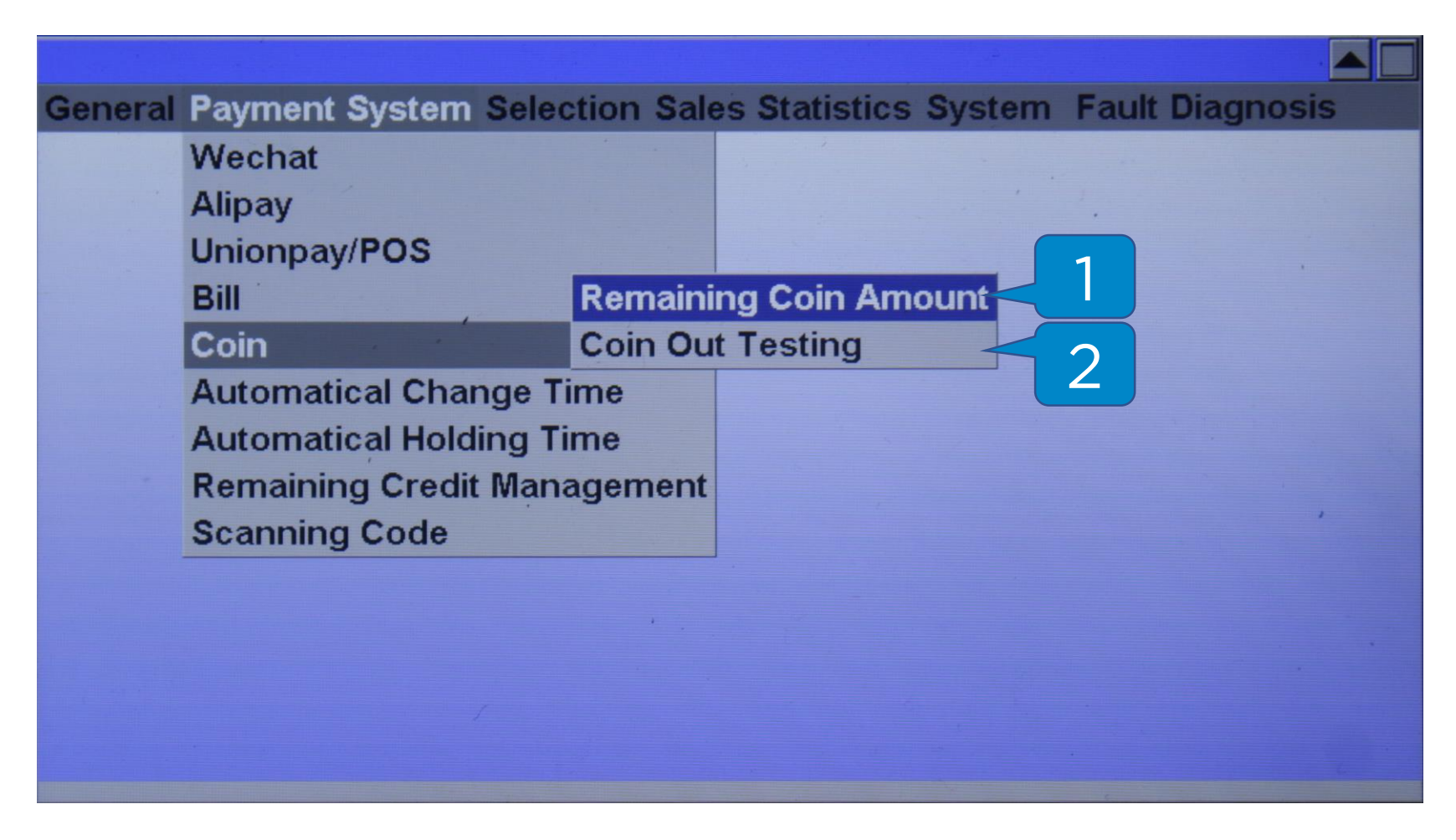

Для загрузки сдачи в МП необходимо зайти в меню оператора **(888888),** затем загружать монеты в МП через отверстие на двери ТА.

В разделе Payment System -> Coin можно увидеть количество и номиналы монет в МП **(1)** и проверить выдачу сдачи **(2).** 

# Настройка цен

| <b>General Payment Sy</b> | stem Selection Sales |   | tics System | Fault Diagnosis |
|---------------------------|----------------------|---|-------------|-----------------|
| Bill Change               | Individual Selection |   |             |                 |
| Price Setting             | For Entire Tray      | 2 |             | 2.              |
| Inventory Setting         | For Entire Machine   | 7 |             |                 |
| 50c Coin Count            | Export Price         | 5 |             |                 |
| 1 Dollar Coin Count       | Import Price         |   |             |                 |
| Selection Test            |                      |   |             |                 |
| Light Control             |                      |   |             |                 |
|                           |                      |   |             |                 |
|                           |                      |   |             | ,               |
|                           |                      |   |             |                 |
|                           | •                    |   |             |                 |
|                           |                      |   |             |                 |
|                           |                      |   |             |                 |
|                           |                      |   |             |                 |
|                           |                      |   |             |                 |

Цены настраиваются в меню оператора **(8888888)** в разделе General -> Price Setting:

- 1. Individual Selection своя цена для каждой спирали
- 2. For Entire Tray одна цена на всю полку
- **3. For Entire Machine** одна цена на весь ТА

## Настройка цен – индивидуальные

| eneral Payment System Selection Sales Statistics System Fault Diagnosis |  |
|-------------------------------------------------------------------------|--|
| Setting Selection Price<br>Selection Number<br>Price                    |  |
| Confirm Return                                                          |  |

**General -> Price Setting -> Individual Selection** 

- 1. Selection Number номер ячейки
- 2. Price цена

## Сброс ошибок

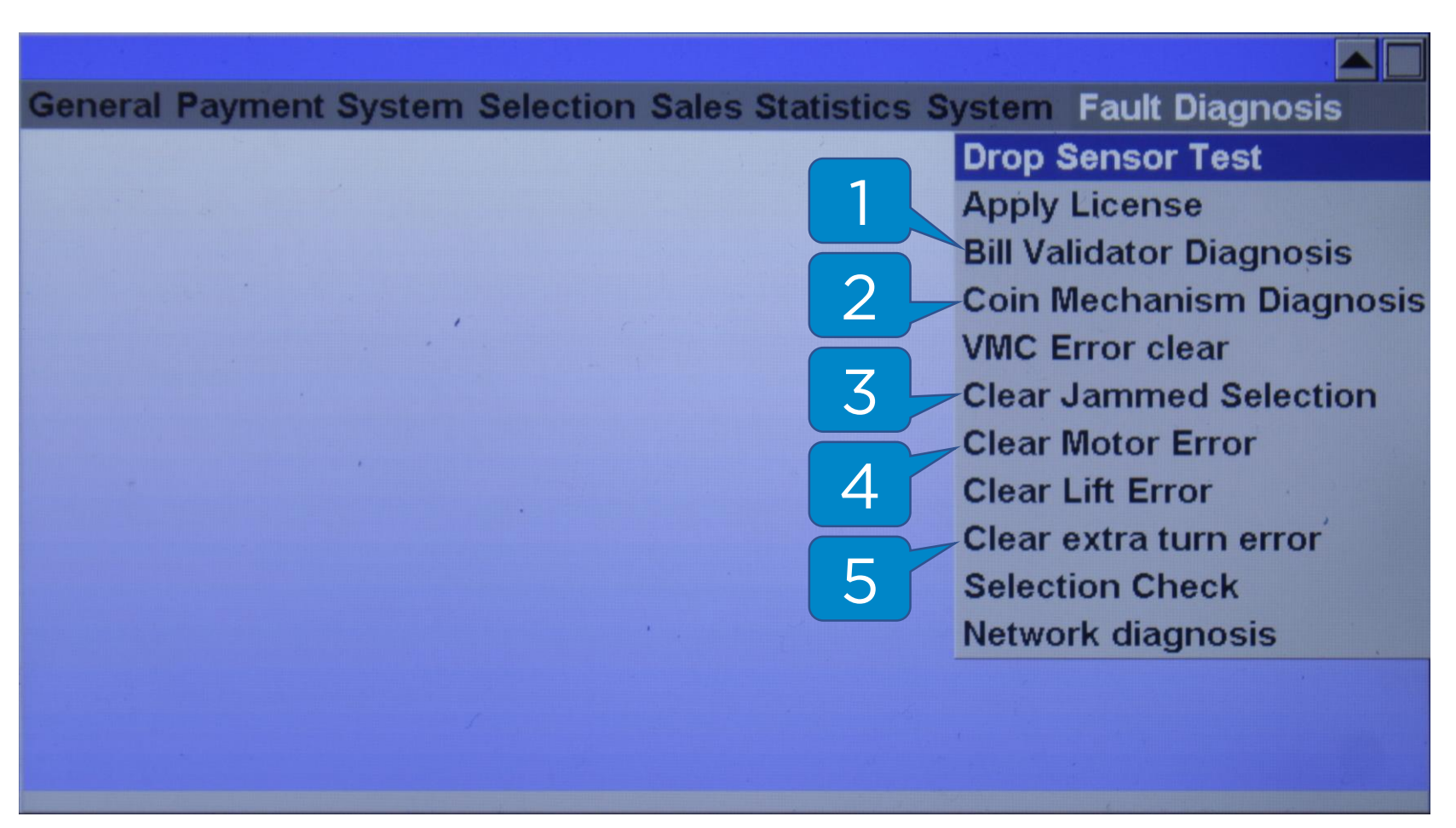

Сброс ошибок осуществляется в меню оператора **(888888)** в разделе Fault Diagnosis.

- 1. Bill Validator Diagnosis проверка состояния и снятие ошибок КП
- 2. Coin Mechanism Diagnosis проверка состояния и снятие ошибок МП
- 3. Clear Jammed Selection сброс заблокированных ячеек
- 4. Clear Motor Error сброс ошибок моторов
- 5. Clear extra turn error сброс ошибок докрутки спирали

## Проверка прокрутки спиралей

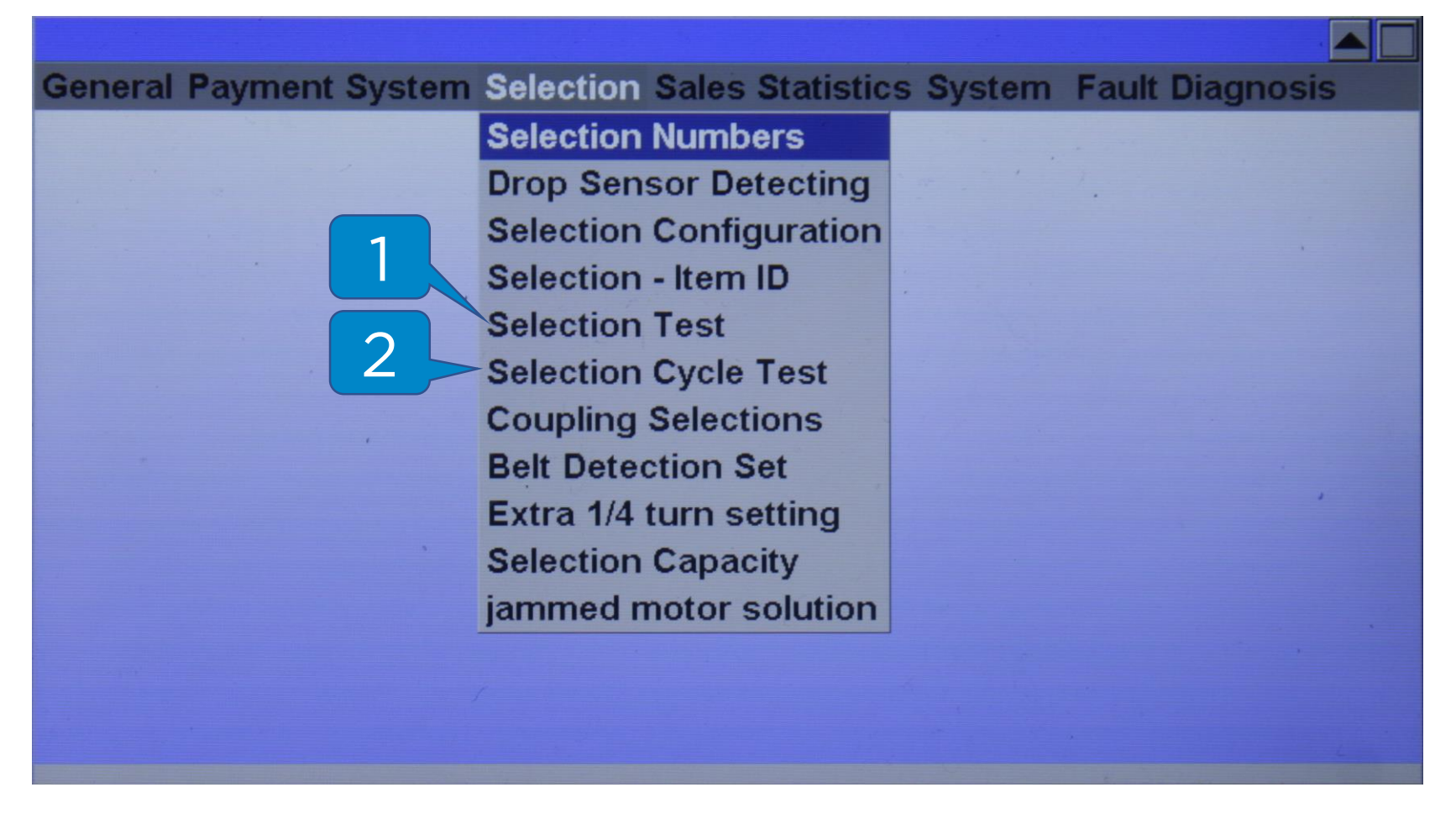

Проверка прокрутки спиралей запускается в меню оператора (888888) в разделе Selection.

- 1. Selection Test ручная проверка прокрутки спирали
- 2. Selection Cycle Test циклическая автоматическая проверка прокрутки спиралей

# Проверка спиралей - ручная

| <b>General Payment Sys</b> | stem Selection Sales S | tatistics System | Fault Diagnosis |
|----------------------------|------------------------|------------------|-----------------|
| S                          | Selection Test         |                  | 1               |
|                            | Confirm                | Return           |                 |
|                            |                        |                  |                 |

**Selection -> Selection Test** 

1. Selection Number – номер ячейки

# Проверка спиралей - автоматическая

| General Payr Selection Cycle Test         | agnosis |
|-------------------------------------------|---------|
| Start 1 End 1 Cycle Times 1 Confirm 1 2 3 | ·       |
|                                           |         |
|                                           |         |

#### **Selection -> Selection Cycle Test**

- 1. Start номер начальной ячейки
- 2. End номер конечной ячейки
- 3. Cycle Times количество повторений